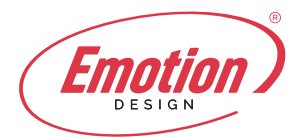

## Come configurare un account email in POP/IMAP e SMTP su Outlook 2013/2016

- 1. Accedi ad Outlook 2013 e apri la tabella File in alto a sinistra.
- 2. Clicca sul pulsante Aggiungi account (punto 1, fig. 1).

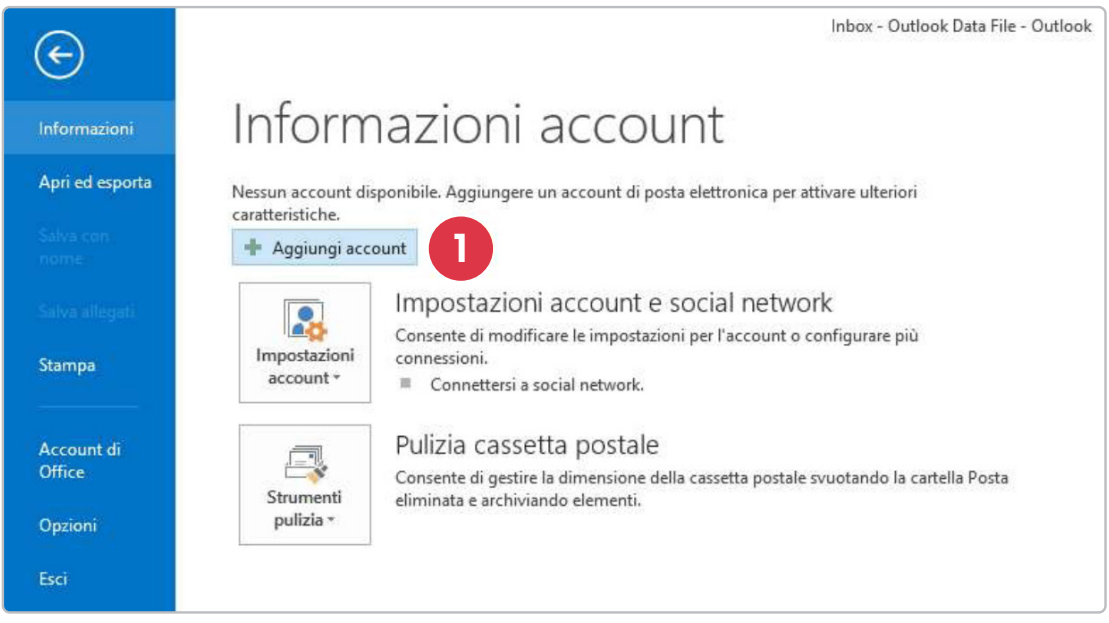

fig.1: clicca su "Aggiungi account"

3. Seleziona la voce Configurazione manuale o tipi di server aggiuntivi e clicca sul

pulsante Avanti per proseguire (punto 1, fig. 2).

|                                                                                                    | Aggiungi account                                               |                     | ×       |
|----------------------------------------------------------------------------------------------------|----------------------------------------------------------------|---------------------|---------|
| Configurazione automatica account<br>Configurazione manuale di un account o connessione ad altri tipi di server. |                                                                | X                   |         |
| Account di posta elettronica                                                                                     |                                                                |                     |         |
| Nome:                                                                                                    | Esempio: Alice Ciccu                                           |                     |         |
| indirizzo di posta elettronica: [                                                                                | Esempio: ciccu@contoso.com                                     |                     |         |
| Password:                                                                                                    |                                                                |                     |         |
| Confermare la password:                                                                                          | Digitare la password fornita dal provider di servizi Internet. |                     |         |
|                                                                                                    | •                                                              |                     |         |
| Configurazione manuale o tipi o                                                                                  | di server aggiuntivi                                           |                     |         |
|                                                                                                    |                                                                | < Indietro Avanti > | Annulla |

fig.2: seleziona la configurazione manuale dell'account.

4. Seleziona la voce POP o IMAP e clicca sul pulsante Avanti (punto 1, fig. 3).

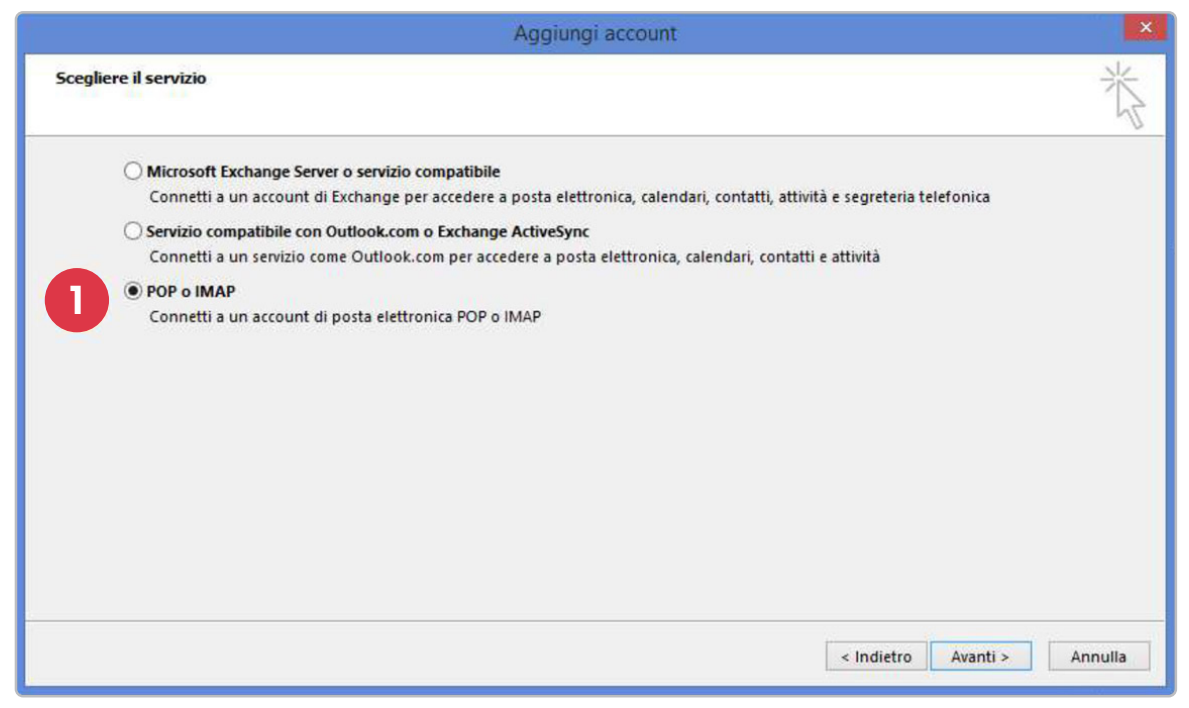

fig.3: seleziona l'account POP o IMAP

**5.** Inserisci le impostazioni del server di posta per l'account che stai configurando, compilando i seguenti campi:

- Nome: riporta il nome e il cognome dell'utente dell'account (ad es. Mario Rossi);
- Indirizzo di posta elettronica: digita l'indirizzo di posta elettronica completo dell'account che intendi configurare (ad es. mario.rossi@tuodominio.xx);
- Tipo account: seleziona POP3 o IMAP dal menu a tendina
- Server posta in arrivo: riporta l'indirizzo del server POP3 o IMAP
- Server di posta in uscita (SMTP): riporta l'indirizzo del server SMTP per la posta in uscita
- Nome utente: inserisci l'indirizzo email completo ell'account (mario.rossi@tuodominio.xx);
- **Password:** digita la password dell'account che stai configurando e seleziona il check-box Memorizza password.

Prima di concludere la procedura di configurazione, clicca sul pulsante Altre impostazioni (*punto 1, fig. 4*)

| Aggiungi account                                      |                                              |                                                             | ×   |
|-------------------------------------------------------|----------------------------------------------|-------------------------------------------------------------|-----|
| Impostazioni account POP<br>Immettere le impostazioni | e IMAP<br>del server di posta per l'account. |                                                             | N/P |
| Informazioni utente                                   |                                              | Prova impostazioni account                                  |     |
| Nome:                                                 | Mario Rossi                                  | È consigliabile provare l'account per accertarsi che i dati |     |
| Indirizzo di posta<br>elettronica:                    | mario.rossi@rehost.it                        | mmessi sono correcti.                                       |     |
| Informazioni server                                   |                                              | Prova impostazioni account                                  |     |
| Tipo account:                                         | IMAP 🗸                                       | Provis importationi account forando die su                  |     |
| Server posta in arrivo:                               | mail.rehost.it                               | Avanti                                                      |     |
| Server posta in uscita (SMTP):                        | mail.rehost.it                               |                                                             |     |
| Informazioni accesso                                  |                                              |                                                             |     |
| Nome utente:                                          | mario.rossi@rehost.it                        | Posta da mantenere offline: Tutto                           |     |
| Password:                                             | *****                                        |                                                             |     |
| ✓ M                                                   | emorizza password                            |                                                             |     |
| Richiedi accesso con auter<br>protezione (SPA)        | iticazione password di                       | Altre impostazioni                                          |     |
|                                                       |                                              | < Indietro Avanti > Annuli                                  | a   |

fig.4: inserisci le impostazioni dell'account POP/IMAP e SMTP.

6. Nella finestra Impostazioni posta elettronica Internet, vai alla tab Server della posta in uscita e seleziona il check-box corrispondente alla voce Il server dalla posta in uscita (SMTP) richiede l'autenticazione.

Clicca quindi su **OK** e poi su **Avanti** per completare la configurazione dell'account di posta elettronica su **Outlook 2013**.